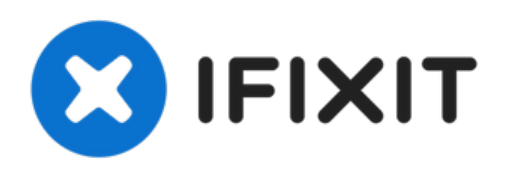

# Remplacement de l'affichage du Dell Streak

Ce guide vous aidera à réparer votre écran cassé.

Rédigé par: Fix my problems myself

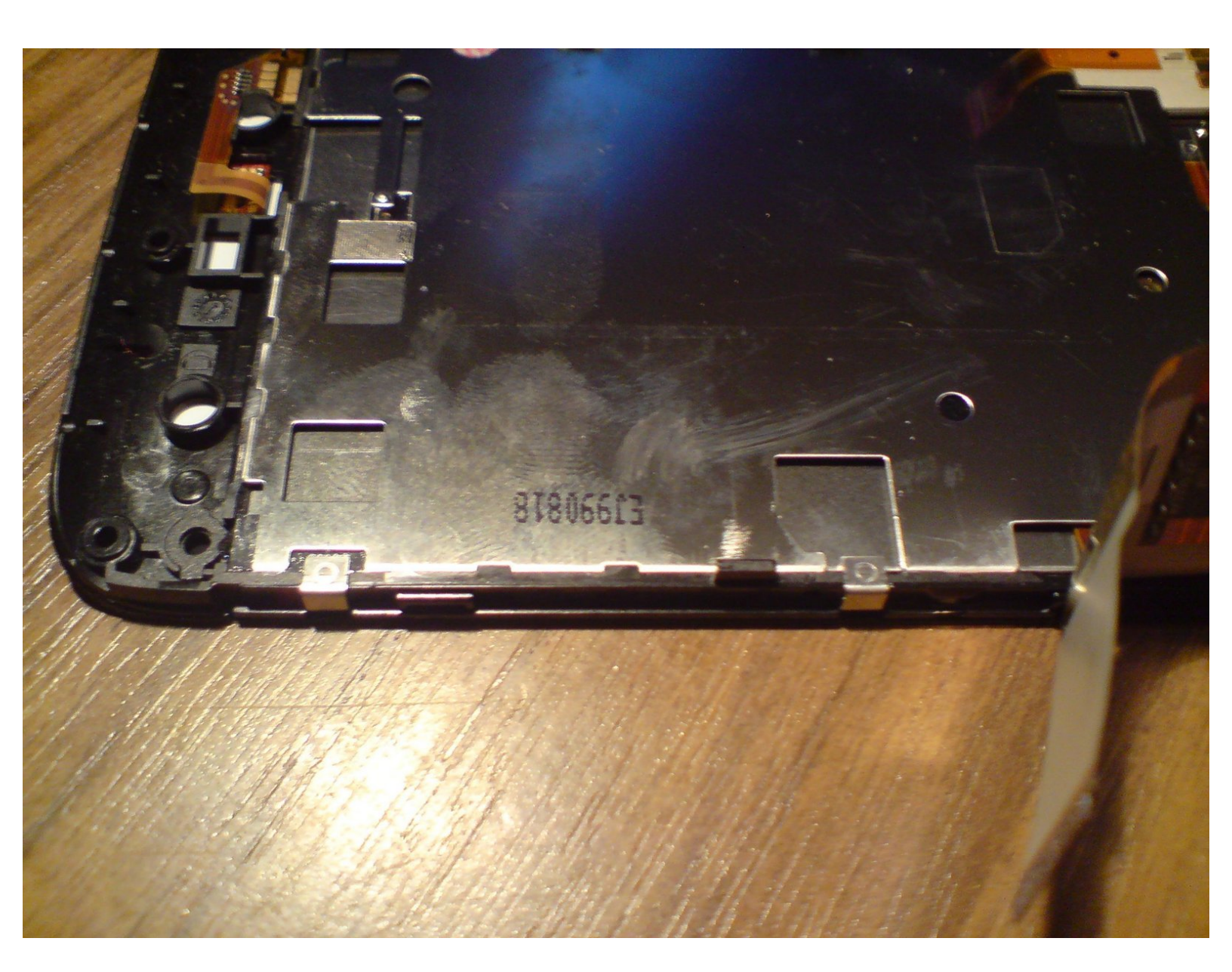

# INTRODUCTION

Lisez d'abord le Teardown de ifixit.com pour le Dell Streak Phone

# **OUTILS:**

1

• Flathead 3/32" or 2.5 mm Screwdriver (1)

#### Étape 1 — Affichage

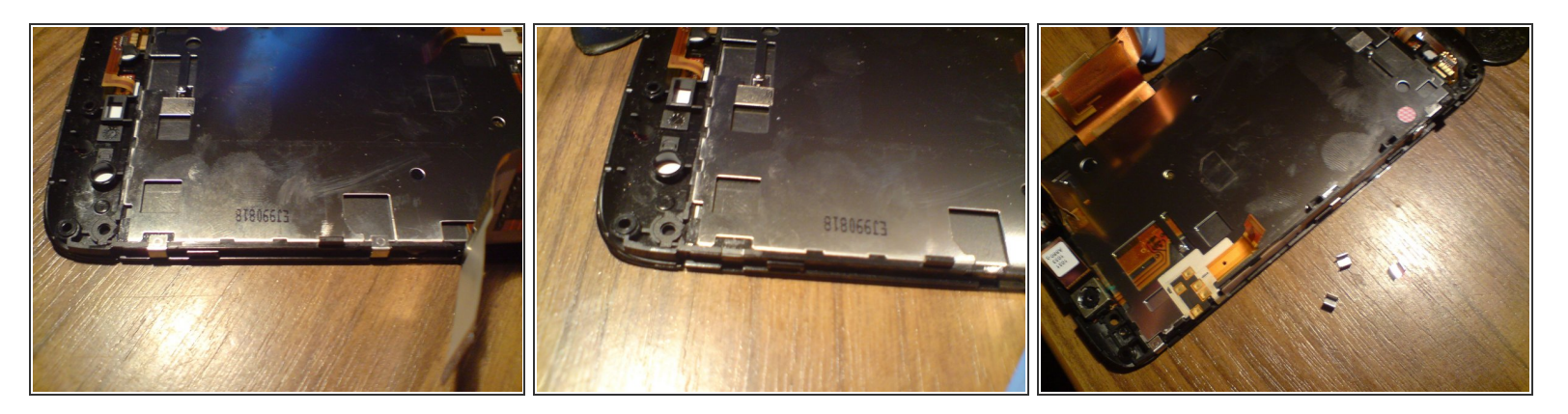

 Desserrez toutes les pinces qui maintiennent l'écran LCD en place. Certaines pinces peuvent ne pas être desserrées, laissez-les attachées pour le moment.

#### Étape 2

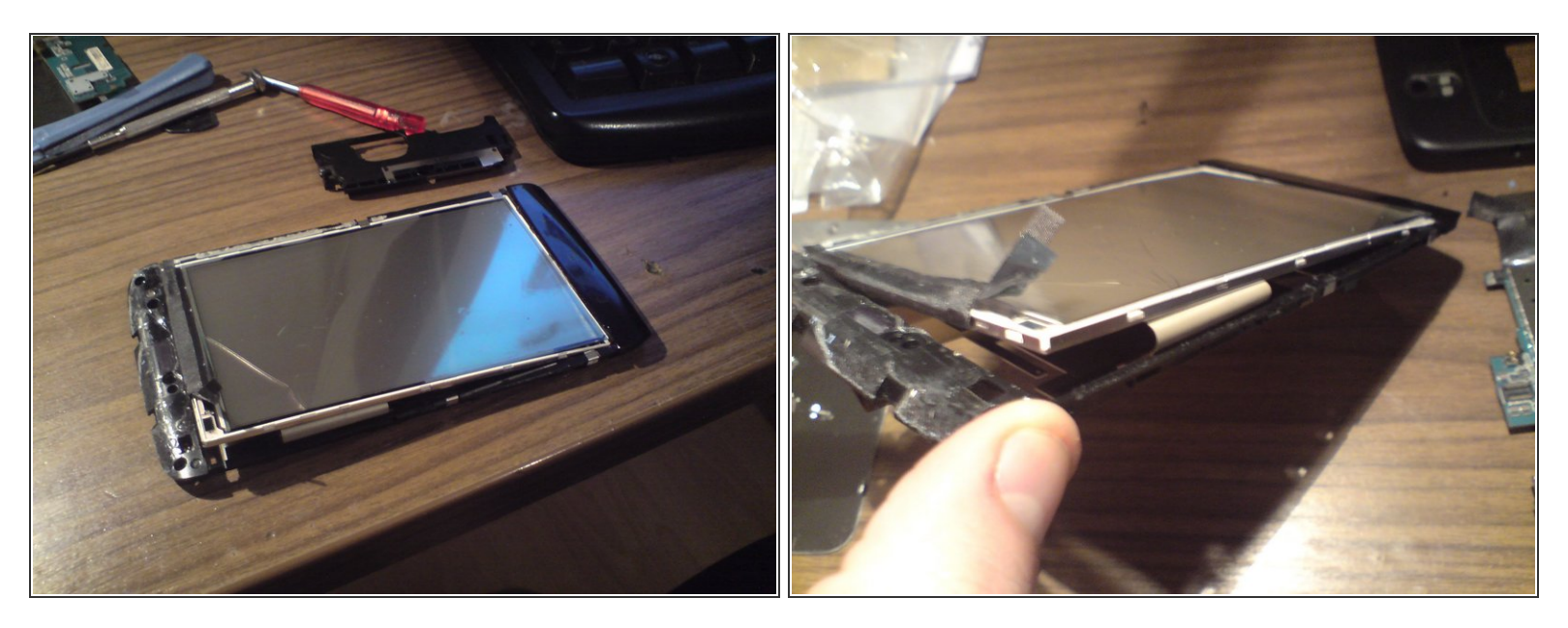

- Le verre de gorille est épinglé au boîtier. Vous devez prendre un tournevis à fente pour contourner le boîtier et séparer le verre de gorille du boîtier.
- Dans certains cas, le verre de gorille peut se séparer assez facilement de l'écran LCD, ou être difficile à libérer.
- (Ne vous sentez pas désolé pour l'affichage cassé, il ne mérite pas d'être traité doucement ..)

## Étape 3

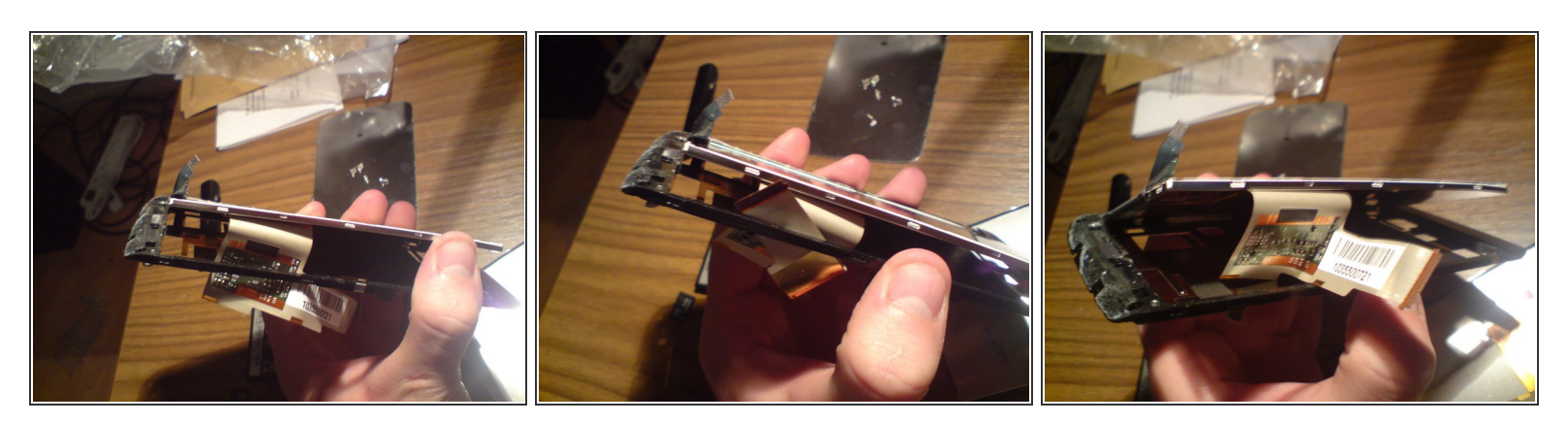

• Soulevez le nouvel écran du boîtier. Vous devez plier le câble ruban LCD pour ce faire.

# Étape 4

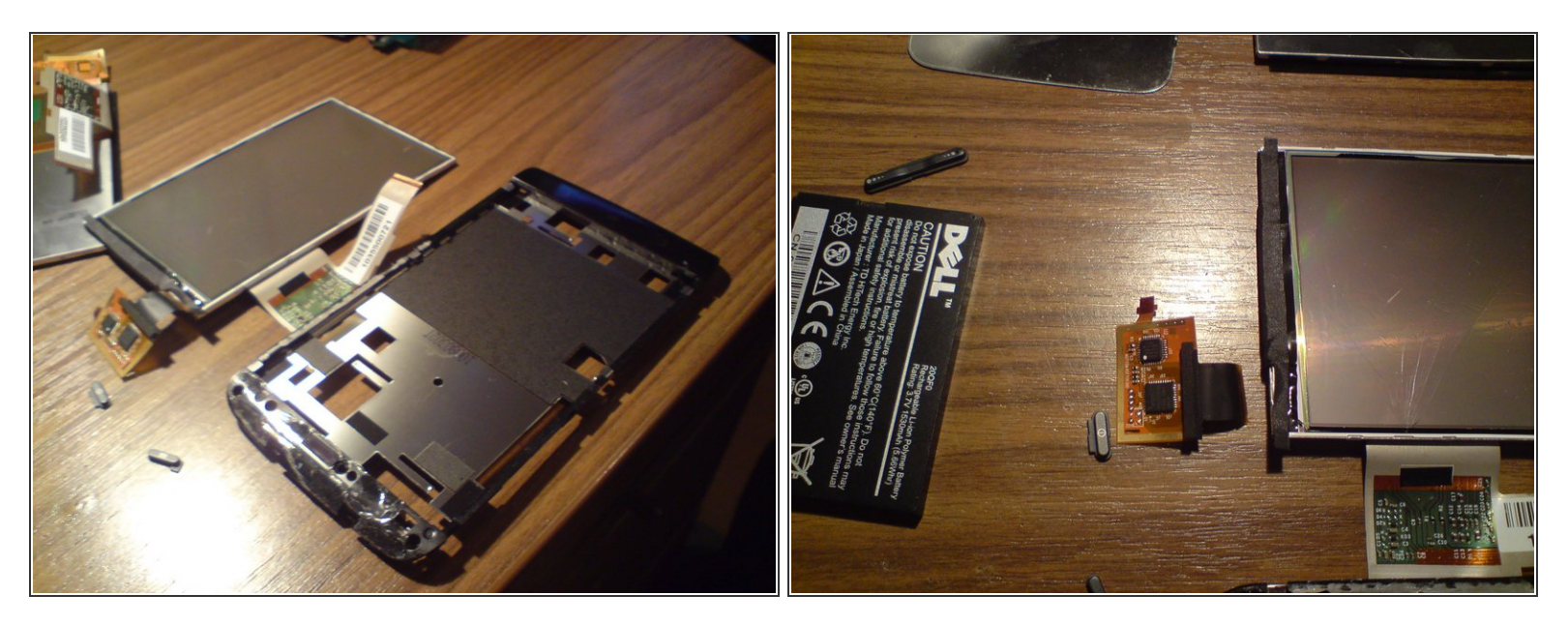

- Très bien, l'affichage est hors du boitier.
- Rappelez-vous que l'affichage levé n'est plus utilisable. Par exemple, j'ai apporté le câble ruban à écran tactile même si j'étais prudent.

## Étape 5

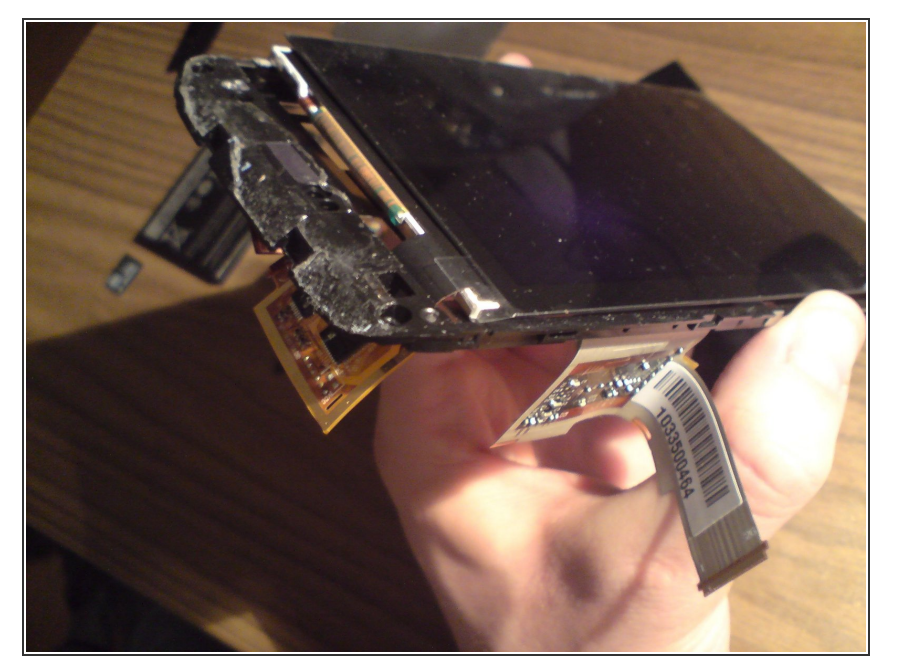

- Insérez le nouvel écran! Rappelezvous, vous devez faire les étapes 3 à 2 en sens inverse. Le plus difficile pour moi était de plier le câble ruban LCD du nouvel écran, mais ne soyez pas timide, faites-le!
- Remontez votre téléphone

## Étape 6

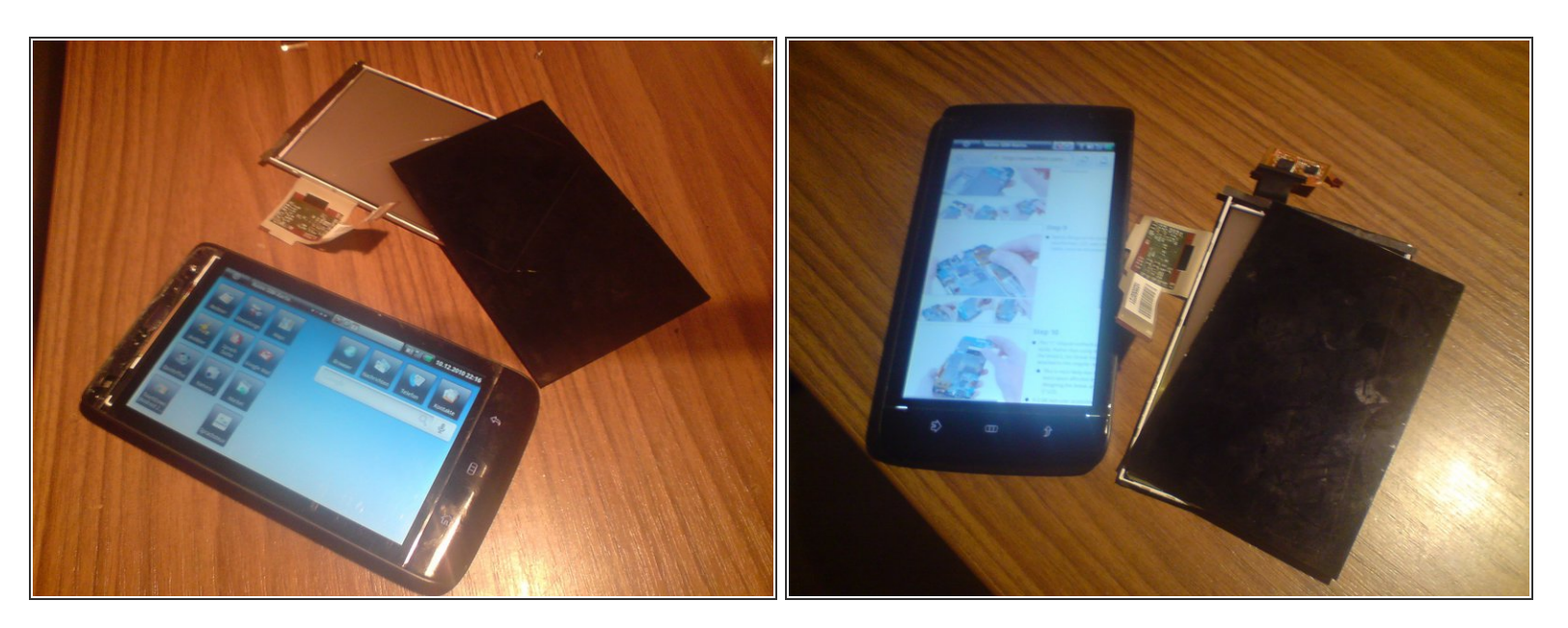

- Parfait, c'est fait!
- Ne vous inquiétez pas si l'écran est noir lorsque vous redémarrez votre téléphone pour la première fois et que les boutons sont allumés. Cela peut arriver, mais retirer et réinsérer la batterie devrait le redémarrer et le faire fonctionner correctement!

Pour réassembler votre appareil, suivez ces instructions dans l'ordre inverse.